## Guía para obtener la dirección MAC del interfaz de red de cable en MacOS

- 1. Ve a "Preferencias del Sistema"
- 2. Selecciona "Red".

|                                   | Re                    | ed                                                                                  | Q Buscar        |  |  |
|-----------------------------------|-----------------------|-------------------------------------------------------------------------------------|-----------------|--|--|
| Ubicación: Automático             |                       |                                                                                     |                 |  |  |
| Wi-Fi<br>Conectado Ethernederbolt | Estado:               | Conectado<br>Ethernet Thunderbolt está activo y ti<br>dirección IP 163.117.202.224. | ene asignada la |  |  |
| USB Ethernet Sin conexión         | Configurar IPv4:      | Usar DHCP                                                                           | 0               |  |  |
| Bluetooth PAN                     | Dirección IP:         | 163.117.202.224                                                                     |                 |  |  |
| - Puente, nderbolt                | Máscara de subred:    | 255.255.255.0                                                                       |                 |  |  |
| Sin conexión                      | Router:               | 163.117.202.2                                                                       |                 |  |  |
| iPhone USB Sin conexión           | Servidor DNS:         | 163.117.131.35                                                                      |                 |  |  |
| VPN Uni                           | Dominios de búsqueda: | uc3m.es                                                                             |                 |  |  |
| Sin conexión                      | 802.1X:               | SSID eduroam ᅌ Cone                                                                 | ctar            |  |  |
| +   -   *                         |                       |                                                                                     | Avanzado ?      |  |  |
|                                   |                       | Asistente Resta                                                                     | aurar Aplicar   |  |  |

3. Selecciona Ethernet y pulsa el botón "Avanzado". En la pestaña "Hardware" verás el campo "Dirección MAC".

|                      | Red            |                     |          | Q Buscar      |
|----------------------|----------------|---------------------|----------|---------------|
| <> Ethernet Thunderl | polt           |                     |          |               |
|                      | TCP/IP DNS     | WINS 802.1X Proxies | Hardware |               |
|                      | Dirección MAC: | ac: :a3: : :fb      |          |               |
|                      | Configurar:    | Automáticamente     | <b></b>  |               |
|                      | Velocidad:     | 100baseTX           | \$       |               |
|                      | Dúplex:        | dúplex              | \$       |               |
|                      | MTU:           | Estándar (1500)     | ٥        |               |
|                      |                | ✓ Modo AVB/EAV      |          |               |
|                      |                |                     |          |               |
|                      |                |                     |          |               |
|                      |                |                     |          |               |
|                      |                |                     |          |               |
|                      |                |                     |          |               |
|                      |                |                     |          |               |
| ?                    |                |                     | Cano     | celar Aceptar |